## Manual de Criação de Usuários no sistema de Atestado:

**PREFEITURA DE** TUNTOS DADA FAZED MAIS F

PLANEJAMENTO, GESTÃO, CIÊNCIA

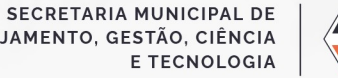

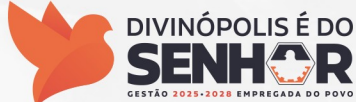

### 1- Introdução:

A partir de 1º de Julho de 2025, a forma dos servidores público municipais da Prefeitura Municipal de Divinópolis, Câmara Municipal de Divinópolis e Instituto de Previdência dos Servidores do Município de Divinópolis – DIVIPREV apresentarem seus atestados médicos passará por uma alteração.

O processo, antes realizado via protocolo, será substituído por uma ferramenta mais moderna, ágil e simples, podendo ser apresentado por dois caminhos:

1. Site https://www.meusoc.com.br/PortalFuncionarioApp/login ou

2. Aplicativo para celular: busque o aplicativo MEUSOC na loja de aplicativos de seu telefone.

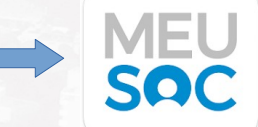

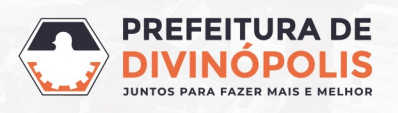

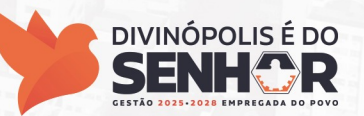

1. No aplicativo ou no site, clique na opção Cadastre-se:

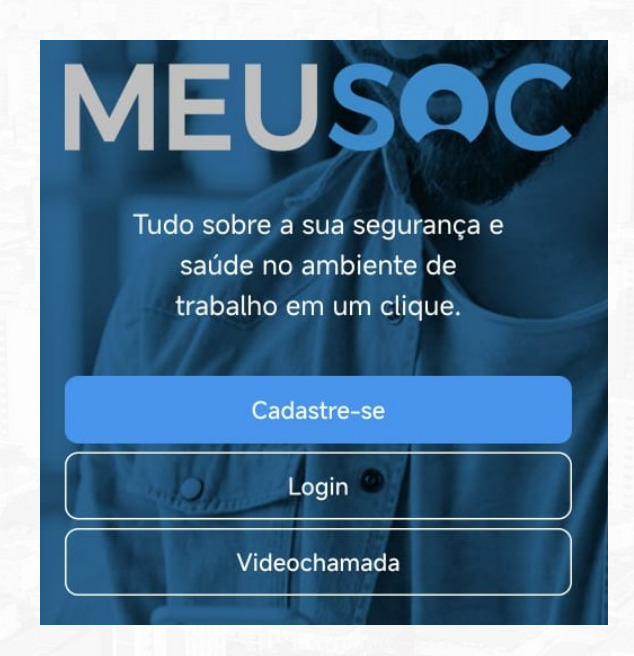

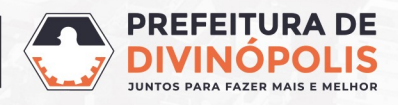

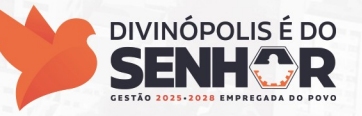

1. Preencha seu e-mail e clique em continuar.

# MEUSOC

### Cadastre-se

Tenha tudo sobre a segurança e saúde no ambiente de trabalho

E-mail de trabalho

Seu e-mail

CONTINUAR

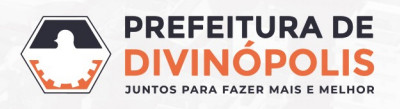

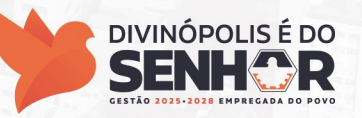

1. Confirme o e-mail digitado, preencha CPF, Nome Completo e Celular.

| Complete o resta | nte das informações pessoais. |
|------------------|-------------------------------|
| E-mail           |                               |
|                  |                               |
| Redigite o seu e | -mail                         |
| E-mail           |                               |
| Seu CPF          |                               |
| 000.000.000      | 00                            |
| Nome Complete    |                               |
| Seu nome         |                               |
| Celular          |                               |
| (00) 00000-0     | 000                           |

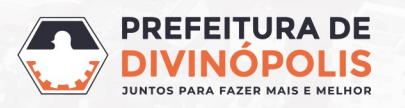

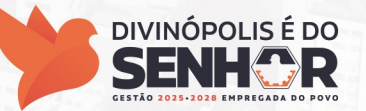

1. Defina uma senha para o usuário, seguindo os critérios descritos na tela e clique em Criar Conta.

| Defin  | a uma senha forte ao seu usuário. |   |
|--------|-----------------------------------|---|
| s<br>• | enha<br>•••••                     | ۲ |
| A s    | enha deve ter                     |   |
| Ø      | Mínimo 8 dígitos                  |   |
| 9      | 1 letra                           |   |
| 9      | 1 número                          |   |
| 9      | 1 dígito MAIÚSCULO                |   |
|        |                                   |   |

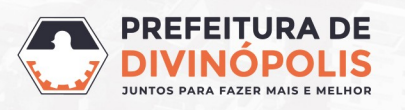

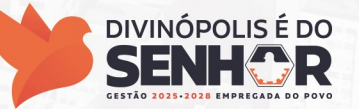

- 1. Digite o código recebido por SMS ou e-mail.
- 2. Caso não receba o código, verifique a sua caixa de spam do e-mail.
- 3. Caso não tenha mesmo recebido, clique em Reenviar Código.
- 4. Após realizar esse procedimento sua conta foi criada.

Enviamos um código por SMS e para o seu email

#### Digite o código recebido

ou clique no link recebido em seu e-mail

Enviar novamente código em 04:13

Você receberá um e-mail do remetente meusoc@meusoc.com.br

Consulte a caixa de entrada do seu e-mail, e certifique-se também de que o e-mail não foi direcionado para o Lixo Eletrônico ou Spam.

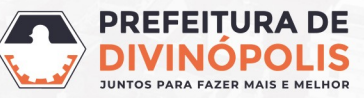

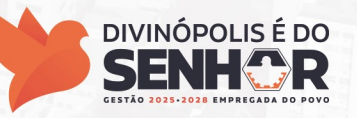

### 3- Entrando no usuário:

1. No aplicativo ou site, clique na opção "Login":

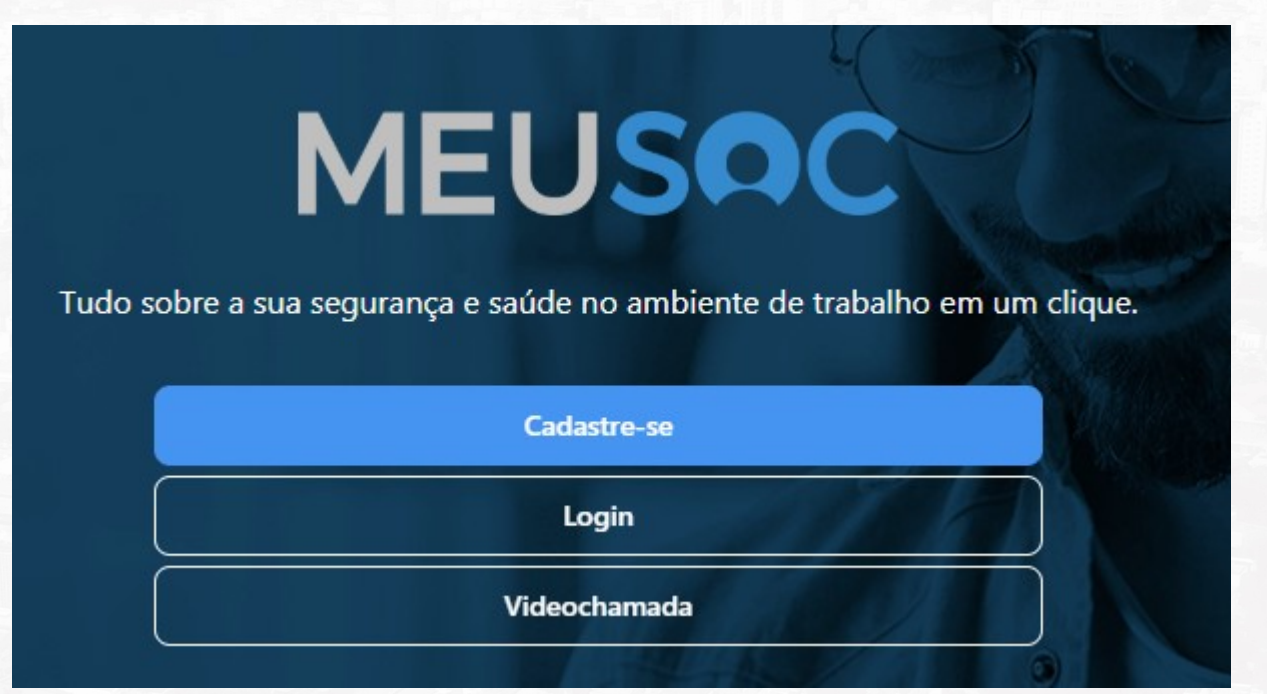

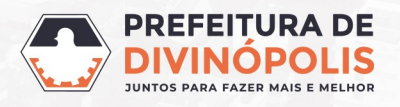

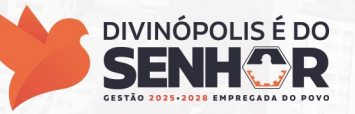

### 3- Entrando no usuário:

- 1. Digite seu usuário e-mail que utilizou para si cadastrar e clique em Próximo.
- 2. Depois digite sua senha e clique em Entrar.

| MEUSOC                                                                                                  | MEUSOC                                                        |   |  |  |
|----------------------------------------------------------------------------------------------------|---------------------------------------------------------------|---|--|--|
| <b>Acessar conta</b><br>Acesse o MeuSOC e tenha tudo sobre a segurança e saúde no ambiente de trabalho. | Acessar a conta                                               |   |  |  |
| <b>E-mail</b><br>Seu e-mail                                                                             | Senha<br>Sua senha<br>Preencha este campo.<br>Esqueci a senha | 8 |  |  |
| PROXIMO                                                                                                 | ENTRAR                                                        |   |  |  |

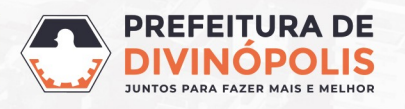

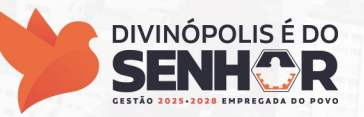

### 4-1° acesso:

1. Em seu 1º acesso: clique em selecionar empresa.

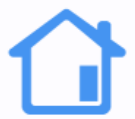

Ops, parece que houve mudanças em seu cadastro, será necessário revalidar seu acesso. Primeiro, vamos selecionar sua empresa!

SELECIONAR EMPRESA

SAIR

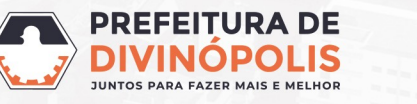

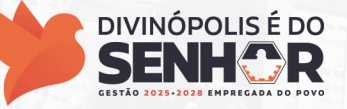

### 4-1° acesso:

1. Escolha a opção: MUNICÍPIO DE DIVINÓPOLIS. (Funcionário da Prefeitura Municipal de Divinópolis). Funcionário da Câmara ou DIVIPREV, aparecerá os dados de seu empregador.

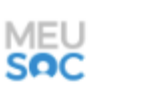

MUNICÍPIO DE DIVINÓPOLIS 18.291.351/0001-64

1991483

Depois clique em Próximo.

Caso não apareça essa opção, entre em contato com o Whatsapp (37) 3229-8155.

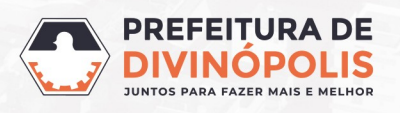

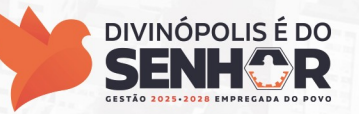

### **4- Primeiro acesso:**

- 1. Para confirmar que você é mesmo o titular do CPF, terá que responder algumas perguntas pessoais, tais como:
  - Data de nascimento.
  - Mês e ano de admissão na empresa.
  - Nome da mãe.

Responda cada uma das perguntas e clique em próximo.

Será apresentado o termo de uso do sistema, leia com atenção, depois marque a opção "Aceito o uso de meus dados pela empresa" e clique em Concluir.

| CONCLUIR |  |  |  |  |  |  |  |  |
|----------|--|--|--|--|--|--|--|--|
|          |  |  |  |  |  |  |  |  |
|          |  |  |  |  |  |  |  |  |
|          |  |  |  |  |  |  |  |  |
|          |  |  |  |  |  |  |  |  |
|          |  |  |  |  |  |  |  |  |

### **Prefeitura Municipal de Divinópolis**

Avenida Paraná, 2.601 - São José (37) 3229 8100

Secretaria Municipal de Planejamento, Gestão, Ciência e Tecnologia

**CRESST – Centro de Referência em Saúde e Segurança do Trabalhador** (37) 3229-6510 - Whatsapp (37) 8826-1917

#### Gerência de Recursos Humanos

(37) 3229-8155 - (Whatsapp)

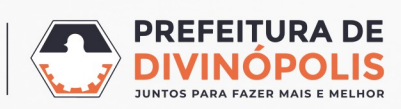

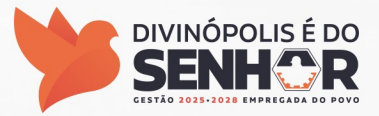